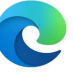

## **へつ** Microsoft Edgeのカメラ設定

| 詳細説明                                                   | 図(参照)                                                                                                    |
|--------------------------------------------------------|----------------------------------------------------------------------------------------------------|
| 申込画面のカメラ許可について                                         |                                                                                                    |
| ① 弊社の申込を初めて行う際、必ずブラウザにて                                |                                                                                                    |
| 許可を求めています」のボッブアップが表示され<br>ます                           |                                                                                                    |
| ② カメラの使用についてですので必ず【許可する】の                              | Onlinetace.al は次のとくを求めています:     Onlinetace.al は次のとくを求めています:     Onlinetace.al は次のとくを求めています:     Onlinetace.al は次のとくを求めています: |
| ボタンを押してください                                            |                                                                                                    |
| ③ 【許可する】をクリックすると、ブラウザ上で                                |                                                                                                    |
| こ目身のお顔が与ります                                            | カメラアプリなどは利用せず、                                                                                                    |
|                                                        |                                                                                                    |
|                                                        |                                                                                                    |
| カメラの使用をブロックした場合                                        | ×   + – @ ×                                                                                                    |
| 誤ってカメラの使用を【ブロック】をしてしまった場合や<br>【許可する】のポップアップが表示されなかった場合 | 🕞 \land ର 🌝 ଓ । 🔁 🛓 🛄                                                                                                    |
| ① ブラウザの右上にある【3つの点】をクリックして                              | □   @ 洪道元表任書講習(オンライン開催 × @ P その他のお気に入り                                                                                      |
|                                                        | ← C ŵ € Edge   edge://setti                                                                                                 |
|                                                        | ガルーン関係 PP_HP P 厚労省 学業務:                                                                                                    |
| ② 設定をクリックしてください                                        |                                                                                                    |
| 【Cookieとサイトのアクセス許可】をクリックして                             | Q 設定の検索                                                                                                    |
|                                                        | © 70771N                                                                                                    |
| ⑦ フクロールズ下ボーブいき 【カメニ】のアイコン                              | □ プライバシー、検索、サービス                                                                                                    |
|                                                        |                                                                                                    |
|                                                        | <ul> <li>(ハ) 「ハーム」、および (新規) ダノ</li> <li>(内) 共有 「パー」」、「別() (付け)</li> </ul>                                                   |
|                                                        | 闘。Cookie とサイトのアクセス許可                                                                                                    |
| ④ 【許可】の枠の中にある (https://onlineface.ai:443)              | 「 既定のプラウザー                                                                                                    |
| ゴミ箱のアイコンをクリックしてください                                    | 派還元责任者講習 オンライン開催 × │ 🕘 株式会社フィールドブラン                                                                                         |
|                                                        | content                                                                                                    |
| ⑤ 一覧から削除されますと、ブロックした記録が                                | ご オンライン関係 17 👶 頭痛−る:気圧予報 ご kin                                                                                              |
| なくなります。                                                |                                                                                                    |
| お願いいたします                                               | てのアクセス許可                                                                                                    |
|                                                        | いサインに適用されるパクセス時中可                                                                                                    |
|                                                        |                                                                                                    |
|                                                        |                                                                                                    |
|                                                        | <ul> <li>(で) ガメラ</li> <li>常に確認する</li> </ul>                                                                                 |
|                                                        |                                                                                                    |
|                                                        | ※適売責任者講習   オンライン関催 x (2) 株式会社フィールドブランニング x ③ 設定 x +                                                                         |
|                                                        | settings/content/camera                                                                                                    |
|                                                        | - 新路必須 🜔 オンライン関係 🛛 🖅 🥵 頭痛ーる:気圧于報 🦰 kintone ————————————————————————————————————                                             |
|                                                        | ← サイトのアクセス許可 / カメラ                                                                                                    |
|                                                        | カメラ ELECOM 1MP Webcam (056e:7019) ン                                                                                         |
|                                                        |                                                                                                    |
|                                                        | アクセムする時に、確認する(推奨)     オフになっている場合はプロックする                                                                                     |
|                                                        | 70.92                                                                                                    |
|                                                        | 1) 用可能なサイドはありません                                                                                                    |
|                                                        |                                                                                                    |
|                                                        | 許可<br><b></b>                                                                                                    |
|                                                        | https://onlineface.ai:443                                                                                                   |
|                                                        |                                                                                                    |
|                                                        |                                                                                                    |
|                                                        |                                                                                                    |
|                                                        |                                                                                                    |